## ИНСТРУКЦИЯ ПО РЕГИСТРАЦИИ В ЛИЧНОМ КАБИНЕТЕ ЖИТЕЛЯ КАБИНЕТ-ЖИТЕЛЯ.РФ

1. Вам письмо с предложением подтвердить email. Обратите внимание, письмо может попасть в СПАМ.

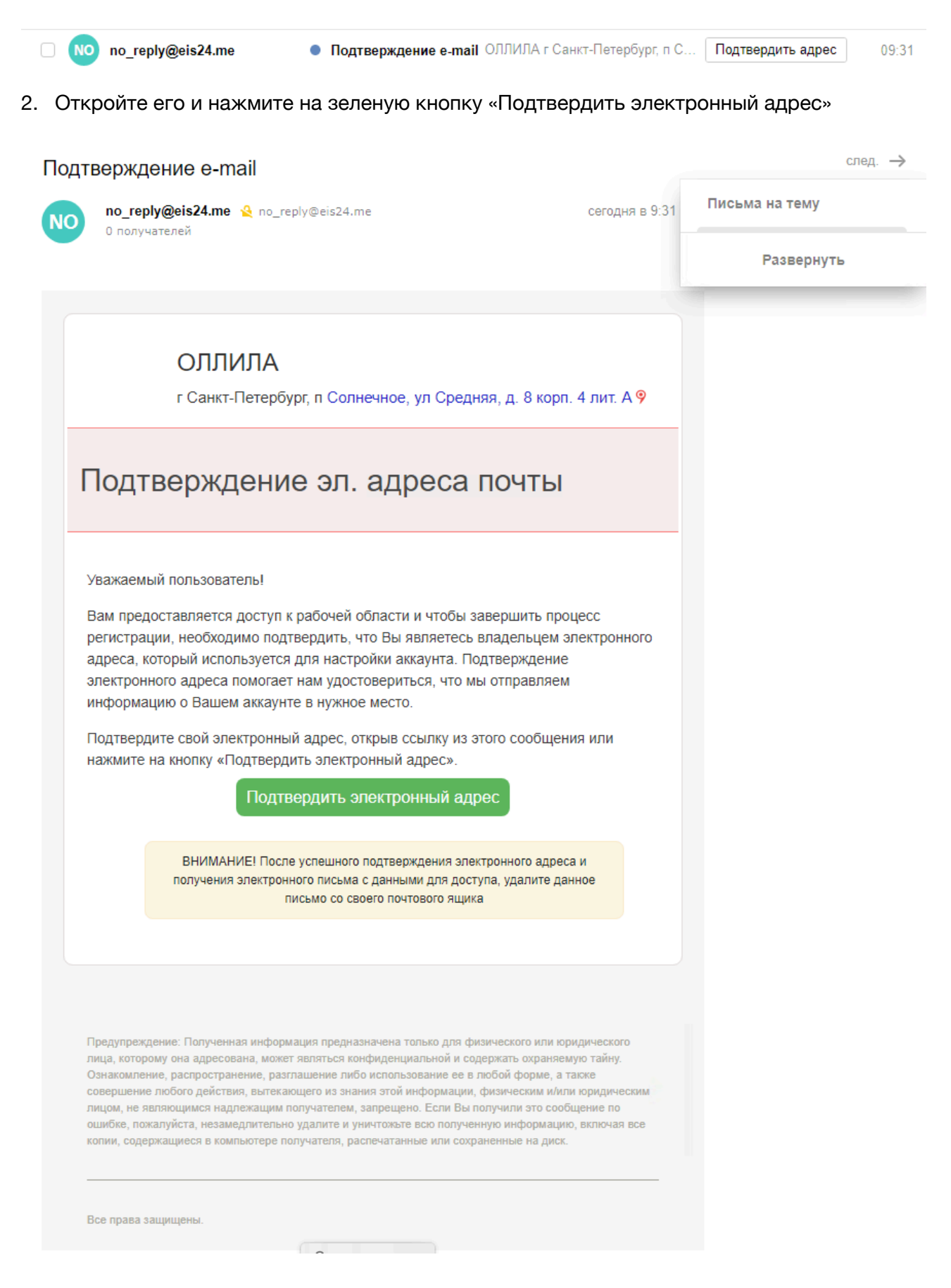

3. Вы будете перенаправлены на страницу, где необходимо будет ввести номер квартиры. После ввода нажмите на синюю кнопку «Активировать».

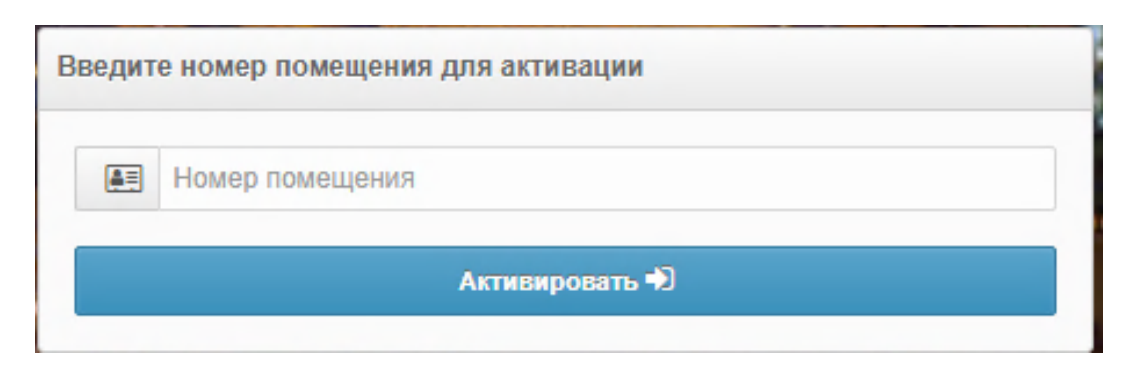

4. После этого на Вашу электронную почту придет письмо. Обратите внимание, письмо может попасть в СПАМ.

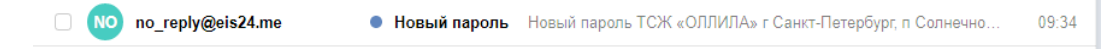

5. Откройте письмо и нажмите на кнопку «Перейти в рабочую область». Кнопка может быть неактивна, если письмо попало в СПАМ.

| Новый пароль                                                                                                    |                |
|----------------------------------------------------------------------------------------------------|----------------|
| NO no_reply@eis24.me ዿ no_reply@eis24.me<br>0 получателей                                                                                           | сегодня в 9:34 |
| Для писем в папке «Спам» картинки и ссылки отключены<br>Вы можете включить картинки и ссылки в этом письме, если доверяете отправителю.<br>Включить |                |
| Новый пароль                                                                                                    |                |
| ТСЖ «ОЛЛИЛА»                                                                                                    |                |
| г Санкт-Петербург, п Солнечное, ул Средняя, д. 8 корп. 4 лит.<br>А 9                                                                                |                |
| Уважаемый пользователь!                                                                                                    |                |
| Вам предоставлен доступ рабочую область.                                                                                                    |                |
| В качестве логина: <u>hotline@gkh-pro.ru</u><br>В качестве пароля: <b>f68d20f0</b>                                                                  |                |
| Перейти в рабочую область<br>ВНИМАНИЕ! После успешного полтверуления электроиного                                                                   |                |
| адреса и получения электронного подтверждения электронного адреса и получения электронного письма с данными для                                     |                |
| доступа, удалите данное письмо со своего почтового ящика                                                                                            |                |

6. Введите логин и пароль в левое верхнее окно. В качестве логина используйте email, указанный при регистрации. Затем нажмите кнопку «Войти», после чего Вы попадете в Ваш личный кабинет.

| hotline@gkh-pro.ru                     | 🚛 Лицевой счет                                 |
|----------------------------------------|------------------------------------------------|
| Q                                      | 🛗 Период                                       |
| Войти Đ                                | Оплатить VISA 💭                                |
| Регистрация                            |                                                |
| Восстановление пароля                  | C                                              |
| С Загрузите в<br>App Store Google Play | инструкция по регистрации<br>в личном кабинете |
| Coogle Play                            |                                                |

7. Для следующего входа в систему используйте ссылку <u>https://кабинет-жителя.pф</u> или используйте мобильное приложение.

!!! Обратите внимание на изменения номера лицевого счета !!!
!!! Новый номер лицевого счета указан в личном кабинете и в квитанции !!!

## **!!! ДЛЯ ОПЛАТЫ МОЖНО ИСПОЛЬЗОВАТЬ КАК НОВЫЙ, ТАК И СТАРЫЙ НОМЕР ЛС !!!**

Телефон бухгалтерии 467-45-60, **работает по субботам с 16-00 до 18-00**. email бухгалтерии hotline@gkh-pro.ru